#### iPhoto Plus 4 ReadMe

- **Review the whole file (allows you to print all topics at one time)**
- Using Program Manager as the Windows 95 shell
- Uninstalling iPhoto Plus 4
- Running iPhoto Plus 4 on Windows NT
- Using Kai's Power Tools and other Adobe Photoshop plug-in filters
- Customizing file format support
- Beneral Error Message
- Dragging and dropping
- **IDUTS**
- Copyrights
- Contacting Ulead

### Using Program Manager as the Windows 95 shell

If you are using Program Manager as your Windows 95 shell during installation, the iPhoto Plus 4 program group may not be created properly. This is because Program Manager does not fully support long filenames. You can still run iPhoto Plus 4 programs from Program Manager.

# **Uninstalling iPhoto Plus 4**

iPhoto Plus 4 has an uninstall utility. To ensure proper behavior, do not install different Ulead 32-bit programs in the same folder. Otherwise you may accidentally delete essential files for the programs you wish to retain.

### **Running iPhoto Plus 4 Windows NT3.51**

iPhoto Plus 4 is designed to take full advantage of the 32-bit capabilities of Windows 95 and Windows NT. However, due to some built-in differences between Windows 95 and Windows NT, iPhoto Plus 4 may behave differently when running under Windows NT.

- 1. If you need 16-color low resolution display in Windows NT, iPhoto Plus 4 does not support the one plane four bits display mode. As a result, you cannot run iPhoto Plus 4 in Windows NT's standard VGA mode. There may be other display modes that are affected by this limitation.
- 2. Windows NT does not automatically resize combo boxes down if their contents do not fill the predefined size.
- 3. You cannot perform drag-and-drop operations to the Windows NT desktop unless the Windows 95 program shell is installed.
- 4. Windows NT's common Open and Save dialog boxes are the same as those in Windows 3.1 instead of Windows 95 style.
- 5. Windows NT's read-only edit control always appears with a border.
- 6. Because Windows NT does not support the flat thunk which is supported in Windows 95, some photo Express functions in Windows NT are disabled, including support for all 16-bit APS (Adobe Photoshop) compatible plug-in modules, such as Kai's Power Tools 2.0.

### Using Kai's Power Tools and other Adobe Photoshop plug-in filters

iPhoto Plus 4 supports Kai's Power Tools and other 16/32-bit Adobe Photoshop (APS) compliant plug-in effect filters under Windows 95. By performing the installation procedure listed below, you can use these third party, special effect filters in iPhoto Plus 4.

- 1. Install the APS plug-in filters according to their accompanying documentation.
- 2. Once the APS plug-in filters are properly installed, add the following lines to the ULEAD32.INI file, found in the Windows folder:

#### [PLUG IN]

#### PLUGINDIR1=C:\KPT

"C:\KPT" is the folder where Kai's Power Tools is installed. (If you are using another APS compliant plugin filter, use the folder name for that filter). If you have multiple APS plug-in filter folders, increase the number of the headings as follows:

[PLUG IN]

PLUGINDIR1=C:\KPT

PLUGINDIR2=C:\EFFECTS

#### PLUGINDIR3=C:\FILTERS

- 3. Check the option Load plug-in effects during initialization in the iPhoto Plus 4 Preferences dialog box.
- 4. After you change the ULEAD32.INI file, additional menu items appear in the Effect menu of iPhoto Plus 4. For example, if you installed Kai's Power Tools, "KPT Extensions" and "KPT Filters" are added.

### Customizing file format support

iPhoto Plus 4 employs an open file format architecture to support file reading and writing operations. Additional File Input Output (FIO) modules can be added to the FIO folder to enable reading new file formats. This version of iPhoto Plus 4 comes with over thirty modules which are placed in the FIO folder under the program folder.

#### Eastman Kodak PhotoCD (PCD)

In iPhoto Plus 4, you can access Kodak Photo CD images with the iPhoto Plus 4 CD Browser utility. When accessing these images, the program uses the currently specified image size and data type. If you want to change the image size or data type, use the Preferences dialog box in all iPhoto Plus 4 programs or the iPhoto Plus 4 CD Browser toolbar. The options that you select here are remembered for the next time you insert Photo CD discs. iPhoto Plus 4 supports both Kodak's Pro Photo CD and Photo CD formats.

# **Dragging and dropping**

If you drag and drop text from one image to another within iPhoto Plus 4, you may not edit the text after it has been placed onto the other image. The same applies if you drag and drop text from images in Ulead PhotoImpact to images in iPhoto Plus 4 or vice versa.

When an image with a shadow is dragged and dropped or copied to a document with a different data type, the shadow will disappear. Images with shadows can only be placed onto documents with the same data type in order for the shadow to remain with the image.

# Tours

Tours can be run simultaneously, however only the sound for the first tour that was executed will run.

# **General Error Message**

Reserved

# Copyrights

- 1. **iPhoto Plus 4, iPhoto Plus 4** © 1992, 1996 Ulead Systems, Inc. All rights reserved
- iPhoto Plus 4, iPhoto Plus 4 Explorer
  © 1996 Ulead Systems, Inc. All rights reserved
- Kodak Photo CD and Kodak Pro Photo CD © 1992-1996 Eastman Kodak Company All rights reserved
- 4. The Progressive JPEG File Input/Output module is based in part on the work of the Independent JPEG Group.
- 5. Images from the Photo Library, copyright Kagema AG Switzerland

All other trademarks are the property of their respective holders.

### **Contacting Ulead**

#### North and South America

Ulead Systems, Inc. 970 West 190th Street, Suite 520 Torrance, CA 90502 Tel: (310) 523-9393 Fax: (310) 523-9399 **email**: info@ulead.com www.ulead.com

#### International

Ulead Systems, Inc. 10F, 111 Tung Hsing Street Taipei, Taiwan, R.O.C. Tel: 886 (2) 764-8599 Fax: 886 (2) 764-9599 email: info@ulead.com.tw www.ulead.com.tw

#### German Support & Upgrade Center

K&F Datentechnick Wilhelm-Mangels-Straße 8-10 D-56410 Montabaur, Germany Tel: +49-2602-5685 Fax: +49-2602-16812

#### Support & Upgrade Center in France

Ulead Support Center 154 rue des Pyrenées 75020 Paris France Tel: +33 1 40 93 87 20 Fax: +33 1 40 09 86 36

### iPhoto Plus 4 ReadMe

November 1996: iPhoto Plus 4

- 1. Using Program Manager as the Windows 95 shell
- 2. Uninstalling iPhoto Plus 4
- 3. Running iPhoto Plus 4 on Windows NT
- 4. Using Kai's Power Tools and other Adobe Photoshop plug-in filters
- 5. Customizing file format support
- 6. Dragging and dropping
- 7. Tours
- 8. General Error Message
- 9. Copyrights
- 10.Contacting Ulead

### 1. Using Program Manager as the Windows 95 shell

If you are using Program Manager as your Windows 95 shell during installation, the iPhoto Plus 4 program group may not be created properly. This is because Program Manager does not fully support long filenames. You can still run iPhoto Plus 4 programs from Program Manager.

# 2. Uninstalling iPhoto Plus 4

iPhoto Plus 4 has an uninstall utility. To ensure proper behavior, do not install different Ulead 32-bit programs in the same folder. Otherwise you may accidentally delete essential files for the programs you wish to retain.

### 3. Running Ulead iPhoto Plus 4 on Windows NT 3.51

iPhoto Plus 4 is designed to take full advantage of the 32-bit capabilities of Windows 95 and Windows NT. However, due to some built-in differences between Windows 95 and Windows NT, iPhoto Plus 4 may behave differently when running under Windows NT.

- 1. If you need 16-color low resolution display in Windows NT, iPhoto Plus 4 does not support the one plane four bits display mode. As a result, you cannot run iPhoto Plus 4 in Windows NT's standard VGA mode. There may be other display modes that are affected by this limitation.
- 2. Windows NT does not automatically resize combo boxes down if their contents do not fill the predefined size.
- 3. You cannot perform drag-and-drop operations to the Windows NT desktop unless the Windows 95 program shell is installed.
- 4. Windows NT's common Open and Save dialog boxes are the same as those in Windows 3.1 instead of Windows 95 style.
- 5. Windows NT's read-only edit control always appears with a border.
- 6. Because Windows NT does not support the flat thunk which is supported in Windows 95, some photo Express functions in Windows NT are disabled, including support for all 16-bit APS (Adobe Photoshop) compatible plug-in modules, such as Kai's Power Tools 2.0.

### 4. Using Kai's Power Tools and other Adobe Photoshop plug-in filters

iPhoto Plus 4 supports Kai's Power Tools and other 16/32-bit Adobe Photoshop (APS) compliant plug-in effect filters under Windows 95. By performing the installation procedure listed below, you can use these

third party, special effect filters in iPhoto Plus 4.

- 1. Install the APS plug-in filters according to their accompanying documentation.
- 2. Once the APS plug-in filters are properly installed, add the following lines to the ULEAD32.INI file, found in the Windows folder:

[PLUG IN]

PLUGINDIR1=C:\KPT

"C:\KPT" is the folder where Kai's Power Tools is installed. (If you are using another APS compliant plugin filter, use the folder name for that filter). If you have multiple APS plug-in filter folders, increase the number of the headings as follows:

[PLUG IN]

PLUGINDIR1=C:\KPT

PLUGINDIR2=C:\EFFECTS

PLUGINDIR3=C:\FILTERS

- 3. Check the option Load plug-in effects during initialization in the iPhoto Plus 4 Preferences dialog box.
- 4. After you change the ULEAD32.INI file, additional menu items appear in the Effect menu of iPhoto Plus 4. For example, if you installed Kai's Power Tools, "KPT Extensions" and "KPT Filters" are added.

#### 5. Customizing file format support

iPhoto Plus 4 employs an open file format architecture to support file reading and writing operations. Additional File Input Output (FIO) modules can be added to the FIO folder to enable reading new file formats. This version of iPhoto Plus 4 comes with over thirty modules which are placed in the FIO folder under the program folder.

#### Eastman Kodak PhotoCD (PCD)

In iPhoto Plus 4, you can access Kodak Photo CD images with the iPhoto Plus 4 CD Browser utility. When accessing these images, the program uses the currently specified image size and data type. If you want to change the image size or data type, use the Preferences dialog box in all iPhoto Plus 4 programs or the iPhoto Plus 4 CD Browser toolbar. The options that you select here are remembered for the next time you insert Photo CD discs. iPhoto Plus 4 supports both Kodak's Pro Photo CD and Photo CD formats.

### 6. Dragging and dropping

If you drag and drop text from one image to another within iPhoto Plus 4, you may not edit the text after it has been placed onto the other image. The same applies if you drag and drop text from images in Ulead PhotoImpact to images in iPhoto Plus 4 or vice versa.

When an image with a shadow is dragged and dropped or copied to a document with a different data type, the shadow will disappear. Images with shadows can only be placed onto documents with the same data type in order for the shadow to remain with the image.

#### 7. Tours

Tours can be run simultaneously, however only the sound for the first tour that was executed will run.

#### 8. General Error Message

Reserved

### 9. Copyrights

- 1. **iPhoto Plus 4, iPhoto Plus 4** © 1992, 1996 Ulead Systems, Inc. All rights reserved
- iPhoto Plus 4, iPhoto Plus 4 Explorer
  © 1996 Ulead Systems, Inc. All rights reserved
- Kodak Photo CD and Kodak Pro Photo CD © 1992-1996 Eastman Kodak Company All rights reserved
- 4. The Progressive JPEG File Input/Output module is based in part on the work of the Independent JPEG Group.
- 5. Images from the Photo Library, copyright Kagema AG Switzerland

All other trademarks are the property of their respective holders.

# 10. Contacting Ulead:

#### North and South America

Ulead Systems, Inc. 970 West 190th Street, Suite 520 Torrance, CA 90502 Tel: (310) 523-9393 Fax: (310) 523-9399 **email**: info@ulead.com www.ulead.com

#### International

Ulead Systems, Inc. 10F, 111 Tung Hsing Street Taipei, Taiwan, R.O.C. Tel: 886 (2) 764-8599 Fax: 886 (2) 764-9599 email: info@ulead.com.tw www.ulead.com.tw

#### GermanSupport & Upgrade Center

K&F Datentechnick Wilhelm-Mangels-Straße 8-10 D-56410 Montabaur, Germany Tel: +49-2602-5685 Fax: +49-2602-16812

### Support & Upgrade Center in France

Ulead Support Center 154 rue des Pyrenées 75020 Paris France Tel: +33 1 40 09 77 02 Fax: +33 1 40 09 86 36

- **<u>Using Program Manager as the Windows 95 shell</u>**
- Uninstalling iPhoto Plus 4
- Running iPhoto Plus 4 on Windows NT
- Using Kai's Power Tools and other Adobe Photoshop plug-in filters
- Customizing file format support
- General Error Message
- Dragging and dropping
- **D** Tours
- Depyrights
- Contacting Ulead